# **IMPORTANT: PLEASE NOTE**

To run PC Replay Version 4 on your PC, you'll need to have **Microsoft**.**NET Framework 4 Client Profile** installed. On both Windows 7/Vista and XP it should be installed through Windows Update.

#### Windows 7 and Vista

The Microsoft .NET Framework 4 Client Profile is a recommended update, so if you have kept your computer up to date with updates it is highly likely that it will already be installed.

## Windows XP

The Microsoft .NET Framework 4 Client Profile is an optional update, so if you have kept your computer up to date with updates it is possible that it will already be installed.

We recommend that you download and run the following program:

www.roogames.co.uk/replay/ReplayNetCheck.exe

This will tell you whether or not your computer has the program installed. If it does, then you don't need do anything else.

If it doesn't, then please follow the following instructions.

## Windows 7 and Vista

- Open Windows Update by clicking the Start button, clicking All Programs, and then clicking Windows Update.
- In the left pane, click Check for updates, and then wait while Windows looks for the latest updates for your computer.
- If any updates are found, click View available updates.
- Select the update .NET Framework 4 Client Profile, and then click Install. If you are prompted for an administrator password or confirmation, type the password or provide confirmation.

#### Windows XP

- Open Windows Update by clicking the Start button, clicking All Programs, and then clicking Windows Update.
- You will be taken to the Microsoft website where it will automatically check for updates.
- If any updates are found, click View available updates.
- Select the update .NET Framework 4 Client Profile, and then click Install. If you are prompted for an administrator password or confirmation, type the password or provide confirmation.

## **Converting Version 3 In-progress Seasons**

Version 4 comes with a full set of pre-converted master seasons. So you can automatically start a new season in V4 using any of your purchased seasons. If you have an in-progress season in version 3 which you would like to continue in version 4 then you need to perform the following steps.

• Download and install the V306 update for version 3 (remembering as usual to install and run as administrator if necessary)

www.roogames.co.uk/replay/PCReplayBaseballV306.exe

- Open the season you want to convert in V3
- Navigate to the options screen, and click on the Export to V4 button
- Follow the on-screen instructions to convert the season
- When you install V4, use the Convert V3 option on the main screen to complete the conversion process.

If there are any issues with converting a season (there have been a couple of instances of corrupt boxscore files, please e-mail a backup of the season (created through the program's backup function), and e-mail to: **pcsupport@replaybb.com**